# Számla készítése a JUTA-Soft Szamlazzezzel.hu program segítségével

| I. SZÁMLA KÉSZÍTÉSE                       | 1 |
|-------------------------------------------|---|
| II. SZÁMLA MÓDOSÍTÁSA VAGY SZTORNÓZÁSA    | 2 |
| III. FORGALMI LISTA LEKÉRÉSE              | 2 |
| IV RAKTÁRKÉSZI ET KEZELÉSE /HA SZÜKSÉGES) | 2 |
| V TERMÉK REVÉTEI EZÉSE (HA SZÜKSÉGES)     | 2 |
|                                           |   |

## I. Számla készítése

A szamlazzezzel.hu oldalára való belépést követően rögtön a számla kiállítás menüpontja töltődik be (*opcióként ezt ki lehet kapcsolni*). Kezdetnek a számla fejlécét kell kitölteni, majd utána hozzáadhatóak a bizonylat tételei, végül a **Számla készítése** gombra kattintva lezárható a bizonylat. A számla kinyomtatódik a beállított eszközzel (*hordozható blokk nyomtató, A4-es nyomtató vagy blokk nyomtató*), és egyúttal feltöltődik az adóhatóság szervereire (*Belföldi adóalanynak kiállított számlák töltődnek fel automatikusan a NAV szervereire*).

#### Számla fejléc kitöltése:

- Teljesítés dátum megadása
- Vevő kiválasztása/új vevő létrehozása: Kattintson a vevő kód, vagy a vevő név mezőre. A legördülő listában a korábban már rögzített vásárlók jelennek meg. Ellenőrizheti a vevő adatait (cím, adószám, stb.), majd a Kiválaszt gombra kattintva kiválasztható a vevő, akinek számlát szeretne készíteni. (Mobiltelefonon használva a rendszert a + gomb megnyomásával egy lenyíló ablakban tekintheti meg a vevő adatait, majd választhatja ki számázáshoz.)

Ugyan ezen a felületen lehet új vásárlót létrehozni az Új vásárló rögzítése gombra kattintva.

• Fizetési mód megadása: készpénz, bankkártya, átutalás.

#### Tétel hozzáadása a bizonylathoz:

Amennyiben a rendszerben még nincsenek termékek rögzítve, úgy azt az **Új termék** gomb megnyomásával lehet elvégezni. A termék rögzítésének felülete betöltődik, melynek adatlapján számos érték megadható, de a legfontosabbak a következők:

- Vonalkód/gyorskód (kötelező): A termék vonalkódja, vagy ha azzal nem rendelkezik egy gyorskód is megadható.
- Megnevezés (kötelező): A termék megnevezése.
- ÁFA: A termék ÁFA értéke (százalékban).
- Nettó besz.ár: A termék nettó beszerzési ára, melynek beírása után a rendszer kiszámolja a bruttó beszerzési árat.
- Bruttó besz.ár: A termék bruttó beszerzési árát, melynek beírása után a rendszer kiszámolja a nettó beszerzési árat.
- Egységár: A termék eladási ára.
- **Gyorsgomb sorszám:** A mező megadásával beállíthatja, hogy a termék megjelenjen a számla készítés felületén.

A **Mentés** gombra kattintva létrehozható a termék. A fent megjelenő számla fülre nyomva kikereshető a termék az alábbi módokon:

- Vonalkód: A tételeket a mezőbe beolvasott vagy begépelt vonalkód/gyorskód segítségével lehet rögzíteni.
- **Megnevezés:** A mező melletti nagyítóra kattintva, megjelenik a termékkereső ablak, ahonnét kiválasztható a termék.
- Termék gombok: Lehetséges tíz darab termék gomb kihelyezése (*Termék adatlapján Gyorsgomb sorszám mező megadása*). Így nem kell ezeket a termékeket külön kikeresni, csupán egy kattintással a számlára kerülnek.

#### Egyéb funkciók:

Számla készítés során van lehetőség kedvezmény adásra, bizonylat megjegyzés írására és tétel eladási árának átírására (*ha a felhasználónak van jogosultsága hozzá*).

## II. Számla módosítása vagy sztornózása

A számlák utólagos nyomtatása, módosítása és sztornózása az Értékesítés -> Számla utólagos nyomtatás menüben végezhető. A bizonylat sorában található műveleti ikonokra kattintva végezhetőek el a folyamatok.

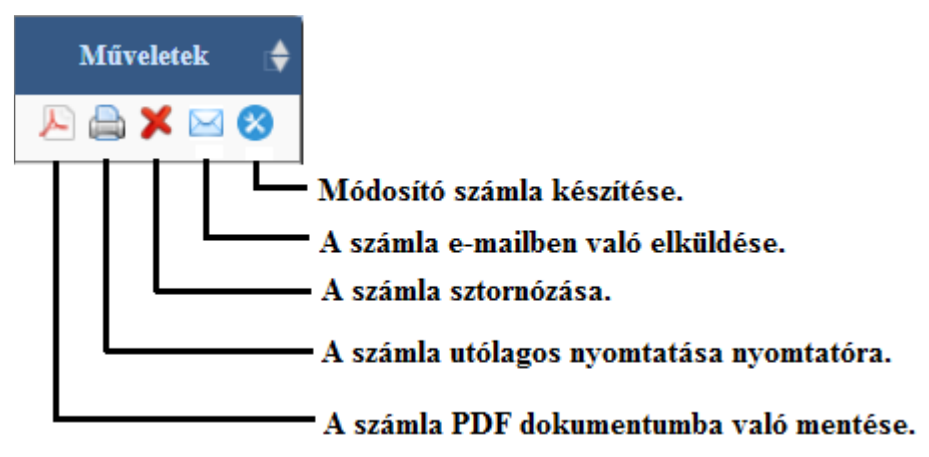

**Módosító számla** készítése esetében a kiválasztott bizonylat betöltődik a számla készítés felületére. Itt van lehetőség további tételek hozzáadására, törlésére, mennyiség megváltoztatására, stb.

Az adóhatóság részére beküldött számlák állapotát a bizonylat sorszáma mellett jelzett ikon mutatja. Amennyiben problémát tapasztal, kérem, jelezze azt a JUTA-Soft Kft. felé!

- $\rightarrow$  A számla még nincs beküldve a NAV szervereire.
  - → Hiba történt a számla beküldésében.
  - → A számla beküldése megtörtént a NAV szervereire.

### III. Forgalmi lista lekérése

x

A kiállított számlákról lekérhető egy forgalmi összesítő lista az Értékesítés → Kassza áttekintés menü pontban. A különböző szűrők segítségével tovább lehet szűkíteni a listát, de beállítható, hogy csak ösz-szegzést adjon eredményül a rendszer.

## IV. Raktárkészlet kezelése (ha szükséges)

A rendszerben létrehozott termékek a központi cikktörzsbe rögzülnek. A **Raktárkészlet Raktárkészlet** menüben lehet létrehozni, módosítani vagy törölni a termékeket. A tétel adatlapján megadható számos információ:

| Vonalkód             | Kötelező   | Megnevezés               | Kötelező                     |
|----------------------|------------|--------------------------|------------------------------|
| Megnevezés<br>2      |            | Megnevezés<br>3          |                              |
| Szállító             | Válasszon! | Típus                    | Válasszon!                   |
| Központi<br>készlet  | 0          | Áfa [%]                  | 27 %                         |
| Nettó<br>besz.ár     | 0          | Bruttó<br>besz.ár        | 0                            |
| Nyereség             |            | Egységár                 | 0                            |
| Egységár2            | 0          | Egységár3                | 0                            |
| Akciós ár            | 0          | Akció<br>kezdete         | 0000-00-00                   |
| Akció vége           | 0000-00-00 | Mennyiség<br>egység      | DB                           |
| Áfa jel              |            | Speciális kód            |                              |
| Dátum                | 0000-00-00 | Minimum<br>készlet       | 0                            |
| Eladásnál<br>tizedes | Ν          | Kedvezményt<br>enged     | 1                            |
| Súly                 |            | Göngyöleg<br>vonalkód    | Válasszon!                   |
| Külső kód            |            | VTSZ/SZJ-<br>szám        |                              |
| Karton info          |            | Mennyiségi<br>kedvezmény | Pl.: 10 /2 10 darabnál 2% ke |
| Gyorsgomb<br>sorszám | Válasszon! | Webshopba<br>tölthető:   | Válasszon!                   |
| Fix Szállító         | Válasszon! |                          |                              |
|                      | Me         | entés                    |                              |

Arra is van lehetőség, hogy bevételezések révén készletet kezeljen a rendszer (*lásd később*). A készlet mennyisége a **K.Készl.** oszlop mezőben található. Számla kiállítása esetén a rendszer automatikusan csökkenti a bizonylaton szereplő termékek készlet mennyiségét.

# V. Termék bevételezése (ha szükséges)

Amennyiben szükséges, van lehetőség a termékek bevételezésére is. A lezárt bevételezés tételei a központi cikktörzsbe kerülnek. A funkció a **Bevételezés** menüpontban érthető el, ahol először a bizonylat fejlécét kell kitölteni, majd utána hozzáadhatóak a bizonylat tételei, végül a **Bevételezés rögzítése** gombra kattintva lezárható.

- Bevételezés fejléce: A bevételezés fejlécében megadható a bizonylat dátuma, a bizonylatszáma, kiválasztható/rögzíthető egy szállító, és bejelölhető a fizetés módja.
- Tétel hozzáadása a bizonylathoz: A tételeket vonalkód a mezőbe beolvasott vagy begépelt vonalkód/gyorskód segítségével lehet rögzíteni. Arra is van lehetőség, hogy a megnevezés mező melletti nagyítóra kattintva, megjelenítse a termékkereső ablakot, ahonnét kiválasztható a termék. Ezután meg kell adni a bevételezni kívánt mennyiséget, de meghatározhatja/módosíthatja a nettó/bruttó beszerzési árat, eladási árat, ÁFA-t, stb..
- Új termék rögzítése a cikktörzsbe: Ha a bevételezni kívánt termék még nem szerepel a cikktörzsben, úgy az Új termék felvitele gombra kattintva létrehozható a termék.

A dokumentáció csak egy rövid összefoglaló, mely nem taglalja behatóan a rendszer működését. Az egyes menüpontok részletes működéséről a **Súgó** funkció használatát javasoljuk.